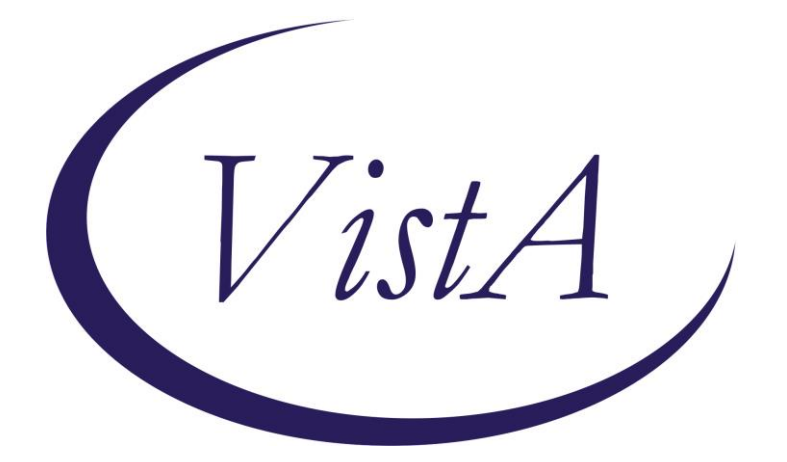

Update \_2\_0\_22

## **Clinical Reminders**

## VA-Gateway to Healthy Living Reminder Dialogs Install Guide

May 2017

Product Development Office of Information Technology Department of Veterans Affairs

| Table | of | Contents   |
|-------|----|------------|
| 14010 |    | 0011001100 |

| INTRODUCTION      | 1 |
|-------------------|---|
| INSTALL DETAILS   | 7 |
| INSTALL EXAMPLE   | 7 |
| POST INSTALLATION |   |

## Introduction

The Gateway to Healthy Living Program was designed by the VHA National Center for Health Promotion and Disease Prevention to serve as an entry point for Veterans who might benefit from self-care and healthy living programming. The program aims to facilitate Veteran engagement in health behavior change, increase confidence for changing, and link Veterans with effective healthy living interventions.

The Gateway is a 90-minute, face-to-face group session, followed by two follow-up phone calls which occur 1-2 and 4-6 weeks after the group session. The goal of the program is to help participants increase motivation for change, set health behavior change goals, if interested, and connect them to resources available in and outside of VA.

#### Three reminder dialogs are being distributed with this update

UPDATE\_2\_0\_22 contains 1 Reminder Exchange entry: UPDATE\_2\_0\_22 VA-GATEWAY TO HEALTHY LIVING

#### The exchange file contains the following components:

#### **REMINDER DIALOG**

VA-GATEWAY TO HEALTHY LIVING F/U 2 CALL NOTE VA-GATEWAY TO HEALTHY LIVING F/U 1 CALL NOTE VA-GATEWAY TO HEALTHY LIVING INITIAL NOTE **REMINDER TERM** VA-REMINDER UPDATE\_2\_0\_22 **TIU TEMPLATE FIELD** GEN WORD PROC REQ LARGE GEN TEXT BOX 50 REQUIRED GHL DETAILS COMMENT GEN TEXT BOX 50 VA-GHL INFO SELF MANAGEMENT VA-GHL INFO COMMUNITY PROGRAMS VA-GHL INFO VA PROGRAMS GEN WORD PROCESSING DATE & TIME (REQ) GEN TEXT 20 REQ DATE (\*) CHECK ALL THAT APPLIES GEN WORD PROCESSING REQ **HEALTH FACTORS** VA-REMINDER UPDATES VA-UPDATE 2 0 22 VA-GW HEALTHY LIVING F/U VA-GW F/U PT PREFER NO CONTACT

VA-GW F/U PT WILL CALL IN VA-GW F/U SECURE MESSAGE VA-GW F/U CALL PATIENT VA-GW SMART GOAL DETAILS VA-GW PT NOT READY TO SET GOAL VA-GW SMART GOAL CONFIDENCE SCORE VA-GW SMART GOAL 2 CONFIDENCE: UNKNOWN VA-GW SMART GOAL 2 CONFIDENCE:0 VA-GW SMART GOAL 2 CONFIDENCE:10 VA-GW SMART GOAL 2 CONFIDENCE:9 VA-GW SMART GOAL 2 CONFIDENCE:8 VA-GW SMART GOAL 2 CONFIDENCE:7 VA-GW SMART GOAL 2 CONFIDENCE:6 VA-GW SMART GOAL 2 CONFIDENCE:5 VA-GW SMART GOAL 2 CONFIDENCE:4 VA-GW SMART GOAL 2 CONFIDENCE:3 VA-GW SMART GOAL 2 CONFIDENCE:2 VA-GW SMART GOAL 2 CONFIDENCE:1 VA-GW SMART GOAL 2 VA-GW SMART GOAL 1 VA-GW PROG ADDL SUPPORT CHOICE VA-GW PROGRAM-SELF MGT PLAN VA-GW PROGRAM-PERSONAL ACTIVITY PLAN VA-GW PROGRAM-PERSONAL TOBACCO PLAN VA-GW PROGRAM-PERSONAL WT MGT PROGRAM VA-GW PROGRAM-MOBILE APP VA-GW PROGRAM-OTH COMMUNITY RESOURCE VA-GW PROGRAM-OUITLINE VA-GW PROGRAM-PRIVATE GYM VA-GW PROGRAM-TOPS VA-GW PROGRAM-WEIGHT WATCHERS VA-GW PROGRAM-YMCA VA-GW PROGRAM-SILVER SNEAKERS VA-GW PROGRAM-OTH VA GROUP VA-GW PROGRAM-WELLNESS PROGRAM VA-GW PROGRAM-STRESS MGT VA-GW PROGRAM-DIABETES EDUC VA-GW PROGRAM-TOBACCO CESSATION VA-GW PROGRAM-MOVE! VA-GW HEALTHY LIVING TARGET VA-GW PT RECEIVED RESOURCES VA-GW SMART GOAL 1 CONFIDENCE: UNKNOWN VA-GW SMART GOAL 1 CONFIDENCE:0 VA-GW SMART GOAL 1 CONFIDENCE:10 VA-GW SMART GOAL 1 CONFIDENCE:9 VA-GW SMART GOAL 1 CONFIDENCE:8

VA-GW SMART GOAL 1 CONFIDENCE:7 VA-GW SMART GOAL 1 CONFIDENCE:6 VA-GW SMART GOAL 1 CONFIDENCE:5 VA-GW SMART GOAL 1 CONFIDENCE:4 VA-GW SMART GOAL 1 CONFIDENCE:3 VA-GW SMART GOAL 1 CONFIDENCE:2 VA-GW SMART GOAL 1 CONFIDENCE:1 VA-GW TARGET-OTHER VA-GW TARGET-BE SAFE VA-GW TARGET-MANAGE STRESS VA-GW TARGET-SCREENING/IMMUNIZATIONS VA-GW TARGET-LIMIT ALCOHOL VA-GW TARGET-STRIVE FOR HLTHY WEIGHT VA-GW TARGET-BE PHYSICALLY ACTIVE VA-GW TARGET-EAT WISELY VA-GW TARGET-BE TOBACCO FREE VA-GW TARGET-BE INVOLVED IN HEALTHCARE VA-GW F/U 2 PROG ADDL SUPPORT CHOICE VA-GW F/U 2 PROGRAM-OTH SELF MGT PLAN VA-GW F/U 2 PROGRAM-PERSONAL ACTIV PLAN VA-GW F/U 2 PROGRAM-PERSONAL WT MGT PROG VA-GW F/U 2 PROGRAM-PERSONAL TOB PLAN VA-GW F/U 2 PROGRAM-MOBILE APP VA-GW F/U 2 PROGRAM-OTH COMMUN RESOURCE VA-GW F/U 2 PROGRAM-QUITLINE VA-GW F/U 2 PROGRAM-PRIVATE GYM VA-GW F/U 2 PROGRAM-TOPS VA-GW F/U 2 PROGRAM-WEIGHT WATCHERS VA-GW F/U 2 PROGRAM-YMCA VA-GW F/U 2 PROGRAM-SILVER SNEAKERS VA-GW F/U 2 PROGRAM-OTH VA GROUP VA-GW F/U 2 PROGRAM-WELLNESS PROGRAM VA-GW F/U 2 PROGRAM-STRESS MGT VA-GW F/U 2 PROGRAM-DIABETES EDUC VA-GW F/U 2 PROGRAM-TOBACCO CESSATION VA-GW F/U 2 PROGRAM-MOVE! VA-GW F/U 2 PT RECEIVED RESOURCES VA-GW F/U 1 PROG ADDL SUPPORT CHOICE VA-GW F/U 1 PROGRAM-OTH SELF MGT PLAN VA-GW F/U 1 PROGRAM-PERSONAL ACTIV PLAN VA-GW F/U 1 PROGRAM-PERSONAL TOB PLAN VA-GW F/U 1 PROGRAM-PERSONAL WT MGT PROG VA-GW F/U 1 PROGRAM-MOBILE APP VA-GW F/U 1 PROGRAM-OTH COMMUN RESOURCE VA-GW F/U 1 PROGRAM-QUITLINE VA-GW F/U 1 PROGRAM-PRIVATE GYM

VA-GW F/U 1 PROGRAM-TOPS VA-GW F/U 1 PROGRAM-WEIGHT WATCHERS VA-GW F/U 1 PROGRAM-YMCA VA-GW F/U 1 PROGRAM-SIVLER SNEAKERS VA-GW F/U 1 PROGRAM-OTH VA GROUP VA-GW F/U 1 PROGRAM-WELLNESS PROGRAM VA-GW F/U 1 PROGRAM-STRESS MGT VA-GW F/U 1 PROGRAM-DIABETES EDUC VA-GW F/U 1 PROGRAM-TOBACCO CESSATION VA-GW F/U 1 PROGRAM-MOVE! VA-GW F/U 1 PT RECEIVED RESOURCES VA-GW F/U 1 HEALTHY LIVING F/U VA-GW F/U 1 PT PREFERS NO CONTACT VA-GW F/U 1 PT WILL CALL IN VA-GW F/U 1 SECURE MESSAGE VA-CW F/U 1 CALL PATIENT VA-GW F/U 1 CALL PT VA-GW F/U 2 SMART GOAL CONFIDENCE SCORE VA-GW F/U 2 SMART GOAL 2 CONFIDENCE:UNK VA-GW F/U 2 SMART GOAL 2 CONFIDENCE:10 VA-GW F/U 2 SMART GOAL 2 CONFIDENCE:9 VA-GW F/U 2 SMART GOAL 2 CONFIDENCE:8 VA-GW F/U 2 SMART GOAL 2 CONFIDENCE:7 VA-GW F/U 2 SMART GOAL 2 CONFIDENCE:6 VA-GW F/U 2 SMART GOAL 2 CONFIDENCE:5 VA-GW F/U 2 SMART GOAL 2 CONFIDENCE:4 VA-GW F/U 2 SMART GOAL 2 CONFIDENCE:3 VA-GW F/U 2 SMART GOAL 2 CONFIDENCE:2 VA-GW F/U 2 SMART GOAL 2 CONFIDENCE:1 VA-GW F/U 2 SMART GOAL 2 CONFIDENCE:0 VA-GW F/U 2 SMART GOAL 1 CONFIDENCE:UNK VA-GW F/U 2 SMART GOAL 1 CONFIDENCE:10 VA-GW F/U 2 SMART GOAL 1 CONFIDENCE:9 VA-GW F/U 2 SMART GOAL 1 CONFIDENCE:8 VA-GW F/U 2 SMART GOAL 1 CONFIDENCE:7 VA-GW F/U 2 SMART GOAL 1 CONFIDENCE:6 VA-GW F/U 2 SMART GOAL 1 CONFIDENCE:5 VA-GW F/U 2 SMART GOAL 1 CONFIDENCE:4 VA-GW F/U 2 SMART GOAL 1 CONFIDENCE:3 VA-GW F/U 2 SMART GOAL 1 CONFIDENCE:2 VA-GW F/U 2 SMART GOAL 1 CONFIDENCE:1 VA-GW F/U 2 SMART GOAL 1 CONFIDENCE:0 VA-GW F/U 1 SMART GOAL CONFIDENCE SCORE VA-GW F/U 1 SMART GOAL 2 CONFIDENCE:UNK VA-GW F/U 1 SMART GOAL 2 CONFIDENCE:10 VA-GW F/U 1 SMART GOAL 2 CONFIDENCE:9

VA-GW F/U 1 SMART GOAL 2 CONFIDENCE:8 VA-GW F/U 1 SMART GOAL 2 CONFIDENCE:7 VA-GW F/U 1 SMART GOAL 2 CONFIDENCE:6 VA-GW F/U 1 SMART GOAL 2 CONFIDENCE:5 VA-GW F/U 1 SMART GOAL 2 CONFIDENCE:4 VA-GW F/U 1 SMART GOAL 2 CONFIDENCE:3 VA-GW F/U 1 SMART GOAL 2 CONFIDENCE:2 VA-GW F/U 1 SMART GOAL 2 CONFIDENCE:1 VA-GW F/U 1 SMART GOAL 2 CONFIDENCE:0 VA-GW F/U 1 SMART GOAL 1 CONFIDENCE:UNK VA-GW F/U 1 SMART GOAL 1 CONFIDENCE:10 VA-GW F/U 1 SMART GOAL 1 CONFIDENCE:9 VA-GW F/U 1 SMART GOAL 1 CONFIDENCE:8 VA-GW F/U 1 SMART GOAL 1 CONFIDENCE:7 VA-GW F/U 1 SMART GOAL 1 CONFIDENCE:6 VA-GW F/U 1 SMART GOAL 1 CONFIDENCE:5 VA-GW F/U 1 SMART GOAL 1 CONFIDENCE:4 VA-GW F/U 1 SMART GOAL 1 CONFIDENCE:3 VA-GW F/U 1 SMART GOAL 1 CONFIDENCE:2 VA-GW F/U 1 SMART GOAL 1 CONFIDENCE:1 VA-GW F/U 1 SMART GOAL 1 CONFIDENCE:0 VA-GW F/U 2 SMART GOAL DETAILS VA-GW F/U 2 SMART GOAL 2 VA-GW F/U 2 SMART GOAL 1 VA-GW F/U 1 SMART GOAL DETAILS VA-GW F/U 1 SMART GOAL 2 VA-GW F/U 1 SMART GOAL 1 VA-GW F/U 2 HEALTHY LIVING TARGET VA-GW F/U 2 REVIEWED PROGRESS VA-GW F/U 2 NO GOALS SET, NO F/U VA-GW F/U 2 PT NOT READY TO SET GOAL VA-GW F/U 2 TARGET-STRIVE FOR HLTHY WT VA-GW F/U 2 TARGET-SCRN/IMMUNIZATIONS VA-GW F/U 2 TARGET-OTHER VA-GW F/U 2 TARGET-MANAGE STRESS VA-GW F/U 2 TARGET-LIMIT ALCOHOL VA-GW F/U 2 TARGET-EAT WISELY VA-GW F/U 2 TARGET-BE TOBACCO FREE VA-GW F/U 2 TARGET-BE SAFE VA-GW F/U 2 TARGET-BE PHYSICALLY ACTIVE VA-GW F/U 2 TARGET-BE INV IN HLTHCARE VA-GW F/U 2 SUCCESSFUL LINKAGE W/ PROG VA-GW F/U 2 BARRIER/CHALLENGE DISCUSSED VA-GW F/U 1 HEALTHY LIVING TARGET VA-GW F/U 1 TARGET-BE SAFE VA-GW F/U 1 TARGET-OTHER

VA-GW F/U 1 TARGET-STRIVE FOR HLTHY WT VA-GW F/U 1 TARGET-MANAGE STRESS VA-GW F/U 1 TARGET-LIMIT ALCOHOL VA-GW F/U 1 TARGET-SCRN/IMMUNIZATIONS VA-GW F/U 1 TARGET-EAT WISELY VA-GW F/U 1 TARGET-BE TOBACCO FREE VA-GW F/U 1 TARGET-BE PHYSICALLY ACTIVE VA-GW F/U 1 TARGET-BE INV IN HLTHCARE VA-GW F/U 1 SUCCESSFUL LINKAGE W/ PROG VA-GW F/U 1 NO GOALS SET.NO F/U VA-GW F/U 1 PT NOT READY TO SET GOAL VA-GW F/U 1 REVIEWED PROGRESS VA-GW PT NOT READY TO SET GOAL, NO F/U VA-GW F/U 1 BARRIER/CHALLENGE DISCUSSED VA-GW F/U 2 REVISED SMART GOAL VA-GW F/U 1 REVISED SMART GOAL

#### **REMINDER SPONSOR**

National Center for Health Promotion and Disease Prevention (NCP)

#### HEALTH SUMMARY TYPE

VA-GHL LINKED PROGRAMS

VA-GHL FOLLOW-UP

VA-GHL CONFIDENCE LEVEL

VA-GHL SMART GOAL

VA-GHL GOAL CATEGORY

#### **HEALTH SUMMARY OBJECTS**

GHL LINKED PROGRAMS (TIU)

GHL FOLLOW-UP (TIU)

GHL CONFIDENCE LEVEL (TIU)

GHL SMART GOAL (TIU)

GHL GOAL CATEGORY (TIU)

#### TIU DOCUMENT DEFINITION

GHL LINKED PROGRAMS GHL FOLLOW-UP GHL CONFIDENCE LEVEL GHL SMART GOAL GHL GOAL CATEGORY

### Install Details

This update is being distributed as a web host file. The address for the host file is: http://vista.med.va.gov/reminders/UPDATE\_2\_0\_22.PRD

The file will be installed using Reminder Exchange, programmer access is not required.

Installation:

\_\_\_\_\_

This update can be loaded with users on the system. Installation will take less than 30 minutes.

## Install Example

To Load the Web Host File. Navigate to Reminder exchange in Vista

| +     | +       | Next <b>S</b> creen           | - Prev  | Screen  | ??     | More   | Actions               | >>>             |
|-------|---------|-------------------------------|---------|---------|--------|--------|-----------------------|-----------------|
| CFE   | Create  | Exchange File                 | Entry   |         | LHF    | Load   | Host File             |                 |
| CHF   | Create  | Host File                     |         |         | LMM    | Load   | MailMan Message       |                 |
| CMM   | Create  | MailMan Messag                | je      |         | LR     | List   | Reminder Definitions  | 5               |
| DFE   | Delete  | Exchange File                 | Entry   |         | LWH    | Load   | Web Host File         |                 |
| IFE   | Instal  | l Exchange File               | e Entry |         | RI     | Remir  | nder Definition Inqu  | iry             |
| IH    | Instal  | lation History                |         |         |        |        |                       |                 |
| Selec | t Actio | on: Next <mark>S</mark> creer | I// LWH | Load    | Web H  | lost f | File 🧲                |                 |
| Input | the u   | rl for the .pro               | file:   | http:// | /vista | .med.  | .va.gov/reminders/UPD | DATE_2_0_22.PRD |

At the <u>Select Action</u>: prompt, enter <u>LWH</u> for Load Web Host File At the <u>Input the url for the .prd file</u>: prompt, type the following web address: <u>http://vista.med.va.gov/reminders/UPDATE\_2\_0\_22.PRD</u>

http://vista.med.va.gov/reminders/UPDATE 2 0 22.PRD successfully loaded.

You should see a message at the top of your screen that the file successfully loaded.

Search and locate an entry titled UPDATE\_2\_0\_22 VA-GATEWAY TO HEALTHY LIVING in reminder exchange

| +Item | i Entry                           | Source                   | Date Packed      |  |  |  |  |
|-------|-----------------------------------|--------------------------|------------------|--|--|--|--|
| 64    | UPDATE_2_0_22 VA-GATEWAY TO       | GRIFFITH@SALT LAKE CI    | 05/12/2017@09:36 |  |  |  |  |
|       | HEALTHY LIVING                    |                          |                  |  |  |  |  |
| 65    | UPDATE_2_0_24 MISC UPDATE 3       | GRIFFITH@SALT LAKE CI    | 05/08/2017@04:44 |  |  |  |  |
| 66    | UPDATE_2_0_28                     | GRIFFITH@SALT LAKE CI    | 05/05/2017@05:39 |  |  |  |  |
|       | VA-MENINGOCOCCAL IMMUNIZATIONS    |                          |                  |  |  |  |  |
| 67    | UPDATE_2_0_30 VA-IRAQ &           | GRIFFITH@SALT LAKE CI    | 05/11/2017@05:37 |  |  |  |  |
|       | AFGHAN POST-DEPLOY                |                          |                  |  |  |  |  |
| 68    | UPDATE_2_0_3_2 TBI SCREENING      | MONTGOMERY@SALT LAKE CI  | 10/28/2015@07:12 |  |  |  |  |
| 69    | UPDATE_2_0_4_VA-VETERANS          | GRIFFITH@SALT LAKE CI    | 12/07/2015@06:03 |  |  |  |  |
|       | CHOICE/MAMMOGRAM/TBI UPDATE       |                          |                  |  |  |  |  |
| +     | + Next Screen - Prev Screer       | n ?? More Actions        | >>>              |  |  |  |  |
| CFE   | Create Exchange File Entry        | LHF Load Host File       |                  |  |  |  |  |
| CHF   | Create Host File                  | LMM Load MailMan Messag  | ge               |  |  |  |  |
| CMM   | Create MailMan Message            | LR List Reminder Defir   | nitions          |  |  |  |  |
| DFE   | Delete Exchange File Entry        | LWH Load Web Host File   |                  |  |  |  |  |
| IFE   | Install Exchange File Entry       | RI Reminder Definitior   | n Inquiry        |  |  |  |  |
| IH    | IH Installation History           |                          |                  |  |  |  |  |
| Selec | t Action: Next Screen// IFE Inst  | tall Exchange File Entry |                  |  |  |  |  |
| Enter | a list or range of numbers (1-201 | I): 64                   |                  |  |  |  |  |

Enter the number that corresponds with your entry titled UPDATE\_2\_0\_22 VA-GATEWAY TO HEALTHY LIVING (*in this example it is entry 64, it will vary by site*)

| Compone       | nt                           |        |          | Ca        | ategory   | Exists |
|---------------|------------------------------|--------|----------|-----------|-----------|--------|
| Source:       | GRIFFITH, ELIZABETH A at SAL | T LAK  | E CITY   |           |           |        |
| Date Packed:  | 05/12/2017@09:36:43          |        |          |           |           |        |
| Package Versi | on: 2.0P35                   |        |          |           |           |        |
| Description:  |                              |        |          |           |           |        |
| The following | Clinical Reminder items we   | ere se | lected 1 | for packi | ng:       |        |
| REMINDER DIAL | OG                           |        |          |           |           |        |
| VA-GATEWAY    | TO HEALTHY LIVING INITIAL N  | IOTE   |          |           |           |        |
| VA-GATEWAY    | TO HEALTHY LIVING F/U 2 CAL  | L NOT  | E        |           |           |        |
| VA-GATEWAY    | TO HEALTHY LIVING F/U 1 CAL  | L NOT  | E        |           |           |        |
| REMINDER TERM |                              |        |          |           |           |        |
| VA-REMINDER   | UPDATE_2_0_22                |        |          |           |           |        |
| Keywords:     |                              |        |          |           |           |        |
| + Ent         | er ?? for more actions       |        |          |           |           | >>>    |
| IA Install    | all Components               | IS     | Install  | Selected  | Component | t      |
| Select Action | : Next Screen// IA           |        |          |           |           |        |

At the <u>Select Action</u> prompt, type <u>IA</u> for Install all Components and hit enter.

Select Action: Next Screen// IA Install all Components During installation, you will see multiple prompts, YOU WILL INSTALL ALL NEW COMPONENTS <u>After the individual components install, you will be prompted to install the dialog components</u> – **There are three different dialogs and you will need to install each of them:** 

| Deeko  |                                                          | NOTE INATIO          |               |
|--------|----------------------------------------------------------|----------------------|---------------|
| Раске  | I PENINGER UTATOUS: VA-GATEWAY TO HEALTHY LIVING INITIAL | NOTE [NATIO          | NAL DIAL      |
|        |                                                          |                      |               |
| Item   | <u>Seq. Dialog Findings</u>                              | Туре                 | <u>Exists</u> |
| 1      | VA-GATEWAY TO HEALTHY LIVING INITIAL NOTE                | dialog               |               |
|        |                                                          | Ý                    |               |
| 9      | 5 VA-GHI TXT LEGEND-INED ONLY                            | element              | x             |
| 2      | Einding: *NONE*                                          | CICHCHL              | ^             |
|        | Finding, "NONE"                                          |                      |               |
|        |                                                          |                      |               |
| 3      | 10 VA-GHL INTRODUCTION                                   | group                |               |
|        | Finding: *NONE*                                          |                      |               |
| 4      | 10.5 VA-GHL HF PT NOT READY FOR GOAL                     | element              | Х             |
|        | Finding: VA-GHL PT NOT READY TO SET GOAL (HEALTH         | FACTOR               | х             |
| 5      | 10.10 VA-GHI PATTENT GOALS                               | aroun                |               |
| Ň      | Finding: *NONE*                                          | group                |               |
|        | FILIULING, "NONE"                                        |                      |               |
| Ь      | 10.10.5 VA-GHL PATIENT GUAL CHUICES                      | group                |               |
|        | Finding: *NONE*                                          |                      |               |
| 7      | 10.10.5.5 VA-GHL HF GOAL-BE INVOLVED IN HEALTH CARE      | element              | Х             |
|        | Finding: VA-GHL TARGET:BE INVOLVED IN HEALTHCARE         | (HEALTH              | X             |
| +      | + Next Screen - Prev Screen ?? More Actions              |                      |               |
| DD I   | Dialog Details DT Dialog Text IS Inst                    | tall <b>S</b> electe | d             |
| DE _   | Dialog Findings DI Dialog Usage OI Ouit                  |                      | <u> </u>      |
| De     | Dialog Cummany IA Install All                            |                      |               |
| 05     | Haloy Summary IA Install All                             |                      |               |
| selec. | t Action: Next Screen// IA                               |                      |               |

At the <u>Select Action</u> prompt, type <u>IA</u> to install the dialog – VA-GATEWAY TO HEALTHY LIVING INITIAL NOTE

Select Action: Next Screen// IA Install All

Install reminder dialog and all components with no further changes: Y//

| VA- | GA | ATEWAY TO HEALTHY LIVING INITIAL NOTE (reminder dialog) installed from ( | excha |
|-----|----|--------------------------------------------------------------------------|-------|
| It  | em | <u> Seq. Dialog Findings Type Ex</u>                                     | ists  |
|     | 1  | VA-GATEWAY TO HEALTHY LIVING INITIAL NOTE dialog                         | Х     |
|     | 2  | 5 VA-GHL TXT LEGEND-INFO ONLY element<br>Finding: *NONE*                 | Х     |
|     | 3  | 10 VA-GHL INTRODUCTION group<br>Finding: *NONE*                          | х     |
|     | 4  | 10.5 VA-GHL HF PT NOT READY FOR GOAL element                             | Х     |
|     |    | Finding: VA-GHL PT NOT READY TO SET GOAL (HEALTH FACTOR)                 | Х     |
|     | 5  | 10.10 VA-GHL PATIENT GOALS group                                         | Х     |
|     |    | Finding: *NONE*                                                          |       |
|     | 6  | 10.10.5 VA-GHL PATIENT GOAL CHOICES group                                | Х     |
|     |    | Finding: *NONE*                                                          |       |
|     | 7  | 10.10.5.5 VA-GHL HF GOAL-BE INVOLVED IN HEALTH CARE element              | Х     |
|     |    | Finding: VA-GHL TARGET:BE INVOLVED IN HEALTHCARE (HEALTH                 | Х     |
| +   |    | + Next Screen - Prev Screen ?? More Actions                              |       |
| DD  |    | Dialog Details DT Dialog Text IS Install Selected                        |       |
| DF  |    | Dialog Findings DU Dialog Usage QU Quit                                  |       |

When the dialog has completed installation, you will then be returned to this screen. At the **Select Action** prompt, type **Q**.

You will be promped to install the next dialog: Packed reminder dialog: VA-GATEWAY TO HEALTHY LIVING F/U 2 CALL NOTE [NATIONAL D]

|                  |                                                                                                    | Ľ                |      |
|------------------|----------------------------------------------------------------------------------------------------|------------------|------|
| Ite              | m Seq. Dialog Findings                                                                             | Туре Ех          | ists |
| 1                | VA-GATEWAY TO HEALTHY LIVING F/U 2 CALL NOTE                                                       | dialog           |      |
| 2                | 5 VA-GHL TXT LEGEND-INFO ONLY<br>Finding: *NONE*                                                   | element          |      |
| 3                | 10 VA-GHL PREVIOUS GOAL INFORMATION<br>Finding: *NONE*                                             | group            |      |
| 4                | 10.5 VA-GHL OBJ PREVIOUS GOAL INFORMATION DETAILS<br>Finding: *NONE*                               | element          |      |
| 5                | 15 BLANK LINE DIALOG & NOTE<br>Finding: *NONE*                                                     | element          |      |
| 6                | 20 VA-GHL F/U 2 HEADER<br>Finding: *NONE*                                                          | group            |      |
| +                | + Next Screen - Prev Screen ?? More Actions                                                        | 5                |      |
| DD               | Dialog Details DT Dialog Text IS                                                                   | Install Selected |      |
| DF<br>DS<br>Sele | Dialog Findings DU Dialog Usage QU<br>Dialog Summary IA Install All<br>ct Action: Next Screen// ia | Quit             |      |

At the <u>Select Action</u> prompt, type <u>IA</u> to install the dialog – VA-GATEWAY TO HEALTHY LIVING F/U 2 CALL NOTE

Select Action: Next Screen// IA Install All

All dialog components for VA-GATEWAY TO HEALTHY LIVING F/U 2 CALL NOTE are new.

Install reminder dialog and all components with no further changes: Y//

|                |                                                     | 1                             |                                   | 0            |                         |          |
|----------------|-----------------------------------------------------|-------------------------------|-----------------------------------|--------------|-------------------------|----------|
| Pack           | ed reminder dialog: N                               | A-GATEWAY                     | TO HEALTHY                        | LIVING F/U   | 2 CALL NOTE [NA         | TIONAL D |
| VA-G           | ATEWAY TO HEALTHY LIV                               | /ING F/U 2                    | CALL NOTE                         | (reminder di | alog) installed         | from ex  |
| Ite            | <u>n Seq. Dialog Findir</u>                         | ngs                           |                                   |              | Туре                    | Exists   |
| 1              | VA-GATEWAY TO HEA                                   | ALTHY LIVIN                   | NG F/U 2 CA                       | LL NOTE      | dialog                  | х        |
| 2              | 5 VA-GHL TXT LEGEN<br>Finding: *NO                  | ND-INFO ONU<br>NE*            | LY                                |              | element                 | ×        |
| 3              | 10 VA-GHL PREVIOUS<br>Finding: *NO                  | S GOAL INFO                   | ORMATION                          |              | group                   | x        |
| 4              | 10.5 VA-GHL OBJ PF<br>Finding: *NO                  | REVIOUS GOA                   | AL INFORMAT                       | ION DETAILS  | element                 | x        |
| 5              | 15 BLANK LINE DIA<br>Finding: *NO                   | LOG & NOTE<br>NE*             |                                   |              | element                 | ×        |
| 6              | 20 VA-GHL F/U 2 HI<br>Finding: *NOM                 | EADER                         |                                   |              | group                   | x        |
| +              | + Next Screen                                       | - Prev So                     | creen ??                          | More Actions | ;                       |          |
| DD<br>DF<br>DS | Dialog Details<br>Dialog Findings<br>Dialog Summary | DT Dial<br>DU Dial<br>IA Inst | log Text<br>log Usage<br>tall All | IS<br>QU     | Install Selecte<br>Quit | d        |
| OCIC           | CLACTION. NOAL SCIER                                |                               |                                   |              |                         |          |

When the dialog has completed installation, you will then be returned to this screen. At the **Select Action** prompt, type **Q**.

#### You will be promped to install the final dialog

| Packed         | I reminder dialog: VA-GATEWAY TO HEALTHY LIVING F/U 1                | CALL NOTE [NA                | TIONAL D |
|----------------|----------------------------------------------------------------------|------------------------------|----------|
| Item           | Seq. Dialog Findings                                                 | Туре                         | Exists   |
| 1              | VA-GATEWAY TO HEALTHY LIVING F/U 1 CALL NOTE                         | dialog                       |          |
| 2              | 5 VA-GHL TXT LEGEND-INFO ONLY<br>Finding: *NONE*                     | element                      | x        |
| 3              | 10 VA-GHL PREVIOUS GOAL INFORMATION<br>Finding: *NONE*               | group                        | X        |
| 4              | 10.5 VA-GHL OBJ PREVIOUS GOAL INFORMATION DETAILS<br>Finding: *NONE* | element                      | ×        |
| 5              | 15 BLANK LINE DIALOG & NOTE<br>Finding: *NONE*                       | element                      | X        |
| 6              | 20 VA-GHL F/U 1 HEADER<br>Finding: *NONE*                            | group                        |          |
| +              | + Next Screen - Prev Screen ?? More Actions                          |                              |          |
| DD I           | Dialog Details DT Dialog Text IS I                                   | nstall <mark>S</mark> electe | d        |
| DF I           | Dialog Findings DU Dialog Usage QU Q                                 | uit                          |          |
| DS [<br>Select | Dialog Summary IA Install All<br>t Action: Next Screen// IA          |                              |          |

At the <u>Select Action</u> prompt, type <u>IA</u> to install the dialog – VA-GATEWAY TO HEALTHY LIVING F/U 1 CALL NOTE

Select Action: Next Screen// IA Install All

Install reminder dialog and all components with no further changes: Y//

| Раске                   | d reminder dialog:                                                         | VA-GATEWAY                          | TO HEALTHY                        | ' LIVING F/U | 1 CALL N        | IOTE [NAT | FIONAL D |
|-------------------------|----------------------------------------------------------------------------|-------------------------------------|-----------------------------------|--------------|-----------------|-----------|----------|
| VA-GA                   | TEWAY TO HEALTHY LI                                                        | VING F/U 1                          | CALL NOTE                         | (reminder d: | ialog) ir       | istalled  | from ex  |
| Iten                    | ı <mark>S</mark> eq. Dialog Findi                                          | ngs                                 |                                   |              |                 | Туре      | Exists   |
| 1                       | VA-GATEWAY TO HE                                                           | ALTHY LIVI                          | NG F/U 1 CA                       | ALL NOTE     | C               | lialog    | x        |
| 2                       | 5 VA-GHL TXT LEGE<br>Finding: *NO                                          | ND-INFO ON<br>NE*                   | LY                                |              | el              | lement    | x        |
| 3                       | 10 VA-GHL PREVIOU<br>Finding: *NO                                          | S GOAL INF<br>NE*                   | ORMATION                          |              |                 | group     | x        |
| 4                       | 10.5 VA-GHL OBJ P<br>Finding: *NO                                          | REVIOUS GO.<br>NE*                  | AL INFORMAT                       | TION DETAILS | el              | lement    | x        |
| 5                       | 15 BLANK LINE DIA<br>Finding: *NO                                          | LOG & NOTE<br>NE*                   |                                   |              | e]              | lement    | х        |
| 6                       | 20 VA-GHL F/U 1 H<br>Finding: *NO                                          | EADER<br>NE*                        |                                   |              |                 | group     | х        |
| +                       | + Next Screen                                                              | - Prev S                            | creen ??                          | More Actions | 3               |           |          |
| DD<br>DF<br>DS<br>Selea | Dialog Details<br>Dialog Findings<br>Dialog Summary<br>t Action: Next Scre | DT Dia<br>DU Dia<br>IA Ins<br>en//Q | log Text<br>log Usage<br>tall All | IS<br>QU     | Install<br>Quit | Selected  | 1        |

When the dialog has completed installation, you will then be returned to this screen. At the **Select Action** prompt, type **Q**.

# YOU WILL THEN BE PROMPTED TO INSTALL THE REMIANING COMPONENTS: YOU WILL INSTALL ALL NEW COMPONENTS

| Component                                              | Category          | Exists |
|--------------------------------------------------------|-------------------|--------|
| Source: GRIFFITH,ELIZABETH A at SALT LAKE CITY         |                   |        |
| Date Packed: 05/12/2017@09:36:43                       |                   |        |
| Package Version: 2.0P35                                |                   |        |
| Description:                                           |                   |        |
| The following Clinical Reminder items were selected fo | r packing:        |        |
| REMINDER DIALOG                                        |                   |        |
| VA-GATEWAY TO HEALTHY LIVING INITIAL NOTE              |                   |        |
| VA-GATEWAY TO HEALTHY LIVING F/U 2 CALL NOTE           |                   |        |
| VA-GATEWAY TO HEALTHY LIVING F/U 1 CALL NOTE           |                   |        |
| REMINDER TERM                                          |                   |        |
| VA-REMINDER UPDATE_2_0_22                              |                   |        |
| Keywords:                                              |                   |        |
| + + Next Screen - Prev Screen ?? More Acti             | ons               | >>>    |
| IA Install all Components IS Install S                 | elected Component |        |
| Select Action: Next Screen// Q                         |                   |        |
|                                                        |                   |        |

You will then be returned to this screen. At the <u>Select Action</u> prompt, type **Q**.

Install Completed

### **Post Installation**

## **1.** Make the Dialog templates available to be attached to a Personal or Shared template or to be able to attach the dialog to a progress note title.

There are 3 reminder dialog templates included in this update:

- VA-Gateway to Healthy Living Initial Note
- VA-Gateway to Healthy Living Follow-Up 1 Call Note
- VA-Gateway to Healthy Living Follow-Up 2 Call Note

From the Reminders Manager Menu:

Select Reminder Managers Menu Option: CP CPRS Reminder Configuration

- CA Add/Edit Reminder Categories
- CL CPRS Lookup Categories
- CS CPRS Cover Sheet Reminder List
- MH Mental Health Dialogs Active
- PN Progress Note Headers
- RA Reminder GUI Resolution Active
- TIU TIU Template Reminder Dialog Parameter
- DL Default Outside Location
- PT Position Reminder Text at Cursor

Select CPRS Reminder Configuration Option: **TIU** TIU Template Reminder Dialog Parameter

Reminder Dialogs allowed as Templates may be set for the following:

- 1 User USR [choose from NEW PERSON]
- 3 Service SRV [choose from SERVICE/SECTION]
- 4 Division DIV [choose from INSTITUTION]
- 5 System SYS [NATREM.FO-SLC.MED.VA.GOV]

Enter selection: **5** Choose the appropriate number for your site. Your site may do this by System or other levels. The example below uses SYSTEM level Setting Reminder Dialogs allowed as Templates for System: Select Display Sequence: **?** 

- 148 VA-VETERANS CHOICE NOTE
- 149 VA-TBI SCREENING
- 151 VACO TRANSPLANT REFERRAL (D)

When you type a question mark above, you will see the list of #'s (with dialogs) that are already taken. Choose a number **NOT** on this list. For this example, looking above I see the number 150 is not present, so I will use 150.

Select Display Sequence: 150

Are you adding 150 as a new Display Sequence? Yes// Y YES Display Sequence: 150// <Enter> Clinical Reminder Dialog: VA-GATEWAY TO HEALTHY LIVING INITIAL

<mark>NOTE <Enter></mark>

OK? Yes// <Enter> (Yes)

Select Display Sequence: Enter the next available sequence number Are you adding XXX as a new Display Sequence? Yes// Y YES Display Sequence: XXX// <Enter> Clinical Reminder Dialog: VA-GATEWAY TO HEALTHY LIVING FOLLOW-

UP1CALLNOTE <Enter>

OK? Yes// <Enter> (Yes)

Select Display Sequence: Enter the next available sequence number Are you adding XXX as a new Display Sequence? Yes// Y YES Display Sequence: XXX// <Enter> Clinical Reminder Dialog: VA-GATEWAY TO HEALTHY LIVING FOLLOW-UP 2 CALL NOTE <Enter>

OK? Yes// <Enter> (Yes)

2. Add the reminder dialog templates to Shared Templates folder in CPRS.

To do this, click on "Options" in the toolbar on the Notes tab Select Create New Shared Template

| Options |                 | Tools Help             |
|---------|-----------------|------------------------|
|         | Edit            | Templates              |
| 1       | te New Template |                        |
|         | Edit            | Shared Templates       |
|         | Crea            | te New Shared Template |
| i i     | Edit            | Template Fields        |

Determine if the 3 reminder dialog templates will be in a folder in shared templates or if they will be listed separately in the Shared Template folder.

- Creating a folder in shared templates
  - New Template Name: Gateway to Healthy Living
  - Template Type: Folder

| Edit Action Tools         |   |                            | New Template                    |
|---------------------------|---|----------------------------|---------------------------------|
| Shared Templates          |   | <u>P</u> ersonal Templates | Shared Template Properties      |
| 🔺 🗃 Shared Templates      | * | ⊳ 🗐 My Templates           | Name: Gateway to Healthy Living |
| Gateway to Healthy Living | E |                            | Template Type: 🗁 Folder 🗸 🗸     |

o Highlight Gateway to Healthy Living Shared Template folder

- Choose New Template (top right-hand corner)
  - New Template Name: Gateway to Healthy Living Initial Note
  - Template Type: Reminder Dialog
  - Select the VA-Gateway to Healthy Living Initial Note template in the Reminder Dialog drop-down selections

| Edit Action Tools                                    |                             | New Template                                |          |  |  |  |  |
|------------------------------------------------------|-----------------------------|---------------------------------------------|----------|--|--|--|--|
| Shared Templates Per                                 | sonal Templates 🛛 🚽         | Shared Template Properties                  |          |  |  |  |  |
| 🔺 🗃 Shared Templates 🔺 🔹                             | -🗐 My Templates             | Name: O HEALTHY LIVING INITIAL              | NOTE     |  |  |  |  |
| GATEWAY TO HEALTHY LIVING INITIAL N                  | -                           | Tomplato Tupo: 🎏 Berninder Dialog           |          |  |  |  |  |
| D → Cateway to Healthy Living                        |                             | Beminder                                    | 9 ·      |  |  |  |  |
| Copy                                                 |                             | Dialog: Va-Gateway To Healthy Li            | ivin     |  |  |  |  |
| <ul> <li>Highlight Gateway</li> </ul>                | to Healthy Living Shar      | ed Template folder                          |          |  |  |  |  |
| <ul> <li>Choose Nev</li> </ul>                       | V Template (top right-ha    | and corner)                                 |          |  |  |  |  |
| • New                                                | Template Name: Gate         | eway to Healthy Living                      |          |  |  |  |  |
| Follo                                                | ow-Up 1Call Note            |                                             |          |  |  |  |  |
| • Tem                                                | plate Type: Reminder I      | Dialog                                      |          |  |  |  |  |
| • Sele                                               | t the VA-Gateway to H       | Healthy Living F/U 1 C                      | all      |  |  |  |  |
| Note                                                 | template in the Remin       | der Dialog dron-down                        |          |  |  |  |  |
| selec                                                | tions                       | der Dialog alop down                        |          |  |  |  |  |
| Selec                                                |                             |                                             |          |  |  |  |  |
| Edit Action Tools                                    |                             | New Template                                |          |  |  |  |  |
| Shared Templates                                     | Personal Templates          | Shared Template Properties                  |          |  |  |  |  |
|                                                      | ▷·· <u>国</u> , My Templates | Name: LIVING FOLLOW-UP 1 CAL                | L NOTE   |  |  |  |  |
| Gateway to Healthy Living                            |                             | Template Type: 🙀 Reminder Diale             | og 👻     |  |  |  |  |
| MALOXONE USE                                         | Сору                        | Reminder<br>Dialog: Va-Gateway To Healthy   | Living 🖃 |  |  |  |  |
| • Highlight Gateway                                  | to Healthy Living Shar      | ed Template folder                          |          |  |  |  |  |
| <ul> <li>Choose New</li> </ul>                       | V Template (top right-ha    | and corner)                                 |          |  |  |  |  |
| • New                                                | Template Name: Gate         | eway to Healthy Living                      |          |  |  |  |  |
| Folle                                                | ow-Up 2 Call Note           |                                             |          |  |  |  |  |
| • Tem                                                | plate Type: Reminder I      | Dialog                                      |          |  |  |  |  |
| • Select the VA-Gateway to Healthy Living F/U 2 Call |                             |                                             |          |  |  |  |  |
| Note                                                 | template in the Remin       | der Dialog drop-down                        |          |  |  |  |  |
| selec                                                | tions                       | 0 1                                         |          |  |  |  |  |
| Edit Action Tools                                    |                             | New Template                                |          |  |  |  |  |
| Shared Templates                                     | Personal Templates          | Shared Template Properties                  |          |  |  |  |  |
| ▲ - fig. Shared Templates                            | ⊳ - 🗐 My Templates          | Name: <sup>2</sup> LIVING FOLLOW-UP 2 CAL   | LL NOT   |  |  |  |  |
| Cateway to Healthy Living                            |                             | Template Type: 📸 Reminder Dialo             | og 👻     |  |  |  |  |
| MALUXUNE USE                                         | Сору                        | Reminder<br>Dialog: Va-Gateway To Healthy L | Living 🖃 |  |  |  |  |
|                                                      |                             |                                             |          |  |  |  |  |

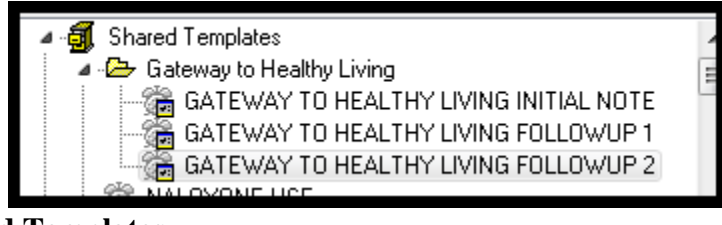

- Creating New Shared Templates
  - Highlight Shared Template folder
    - Choose New Template (top right-hand corner)
      - New Template Name: Gateway to Healthy Living Initial Note
      - Template Type: Reminder Dialog

• Select the VA-Gateway to Healthy Living Initial Note template in the Reminder Dialog drop-down selections

| Edit Action Tools                                                                                                    |                                                                                                    |                                            | New Template                                                                                                    |  |  |
|----------------------------------------------------------------------------------------------------|----------------------------------------------------------------------------------------------------|--------------------------------------------|----------------------------------------------------------------------------------------------------|--|--|
| Shared Templatee                                                                                                    | <u>P</u> ersonal Templates                                                                                                    | Share                                      | d Tempiare Properties                                                                                                    |  |  |
| Shared Templates                                                                                                    | ⊳ – 🗐 My Templates                                                                                                    | Na <u>m</u> e:                             | O HEALTHY LIVING INITIAL NOTE                                                                                                    |  |  |
| Gateway to Healthy Living                                                                                                    |                                                                                                    | Templa                                     | ate Type: 📸 Reminder Dialog 🛛 👻                                                                                                    |  |  |
|                                                                                                    | Сору                                                                                                    | Remin                                      | der<br>Va-Gateway To Healthy Living                                                                                                    |  |  |
| <ul> <li>Choos</li> </ul>                                                                                                    | e New Template (top right-l<br>New Template Name: Gat                                                                                                    | nand o<br>eway                             | corner)<br>to Healthy Living                                                                                                    |  |  |
|                                                                                                    | FOLLOW-UP 1 Call Note                                                                                                    |                                            |                                                                                                    |  |  |
| •                                                                                                    | Template Type: Reminder                                                                                                    | Dialc                                      | og                                                                                                    |  |  |
| •                                                                                                    | Select the VA-Gateway to                                                                                                    | VA-Gateway to Healthy Living F/U 1 Call    |                                                                                                    |  |  |
| Note template in the Reminder Dialog drop-                                                                                                    |                                                                                                    |                                            |                                                                                                    |  |  |
|                                                                                                    | selections                                                                                                    |                                            |                                                                                                    |  |  |
| Edit Action Tools<br>Shared Templates<br>Shared Templates<br>Gateway TO HEALTHY LIVING FOLLOW-UP 1 CALL I<br>Gateway to Healthy Living<br>NALOXONE USE<br>• Choos | Personal Templates<br>My Templates<br>P My Templates<br>New Template (top right-h<br>New Template Name: Gat<br>Follow-Up 2 Call Note<br>Template Type: Reminder<br>Select the VA-Gateway to<br>Note template in the Remin<br>selections | nand o<br>eway<br>Dialo<br>Healt<br>nder I | New Template<br>Shared Template Properties<br>Hame: LIVING FOLLOW-UP 1 CALL NOTE<br>emplate Type: Reminder Dialog<br>National Va-Gateway To Healthy Living<br>corner)<br>to Healthy Living<br>Pg<br>thy Living F/U 2 Call<br>Dialog drop-down |  |  |
| Edit Action Tools                                                                                                    | Personal Templates                                                                                                    | <u></u>                                    | New Template                                                                                                    |  |  |
| A - J Shared Templates                                                                                                    | My Templates                                                                                                    | N.                                         | ame: 'LIVING FOLLOW-UP 2 CALL NOT                                                                                                    |  |  |
| Gateway to Healthy Living Follow-UP 2 CALL N<br>Gateway to Healthy Living<br>→ C Gateway to Healthy Living                                                        |                                                                                                    | Te<br>B                                    | emplate Type: 🍘 Reminder Dialog 👻<br>eminder Va Catavan Ta Usahan Linin O                                                                                                    |  |  |
|                                                                                                    | Сору                                                                                                    | <u>[</u>                                   | Dialog: Va-Gateway To Healthy Livin()                                                                                                    |  |  |

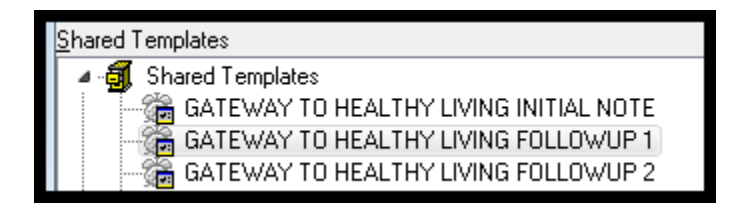

**NOTE**: If you require further technical assistance, please notify your local IT support to log a national CA Service Desk Manager (SDM) ticket (previously a Remedy<sup>TM</sup> ticket) or contact the VA Service Desk at 1-888-596-4357 and have them submit a national CA ticket to the Incident Area: NTL.APP.VISTA.CLINICAL REMINDERS 2\_0 and we will contact you